## Virginia Department of Rail and Public Transportation Submit an Extension Request

This process is initiated by the Grantee. A project schedule extension will be considered by the DRPT Project Manager on a case-by-case basis. A project may be extended up to two (2) additional years.

| Wat Dsney  Grant Grant                                                                                                    | Amendment: 001                                                                                                    |
|----------------------------------------------------------------------------------------------------|----------------------------------------------------------------------------------------------------|
| Contact Signature Level 1, Contract<br>Direction Contact Scheme Designed                                                                                                    | Amendment Status: ESCULUE<br>Grant Title: 23322 Rall Project                                                                                                    |
| Dashboard > * Back O Print - 😡 Online Help & Saved Search 🕞 Log Out                                                                                                    | Program Area: Ral Program Funding Dependually: 2303.0 all Cover Program                                                                                                    |
| Funding Opportunities > Current Grants Closed Grants Search Claims                                                                                                    | Reporting Period: -                                                                                                    |
| Applications >                                                                                                    | Amendment Type: Extension Amendments<br>Submitted By: -                                                                                                    |
| Grants All orthon arrests are lefted below.                                                                                                    |                                                                                                    |
| Au auwe granis are isseu below.                                                                                                    | Amendment Preview Attachments Alert History Map                                                                                                    |
| Search:                                                                                                    | C Amendment Details                                                                                                    |
| My Profile Status Year Title Organization Program Area Funding Opportunity Start Date End Date Grant Amount                                                                                                    | Amendment cannot be Submitted Currently  Amendment components are not complete                                                                                                    |
| 9999 Underwary 2024 Test 2 Blue Ridge RP-Rail 9951-Test New Budget \$120.00<br>Railroad Program Form                                                                                                    | Component Complete? Last Edited                                                                                                    |
| 23322         Underwary         2023         Rail         Blue Ridge         RP-Rail         23320-Rail Grant Program         08/14/2022         01/28/2025         \$1,000,000.00           Project         Railroad         Program                         \$1,000,000.00                                                                                   < | General Information ✓ Apr 25, 2025 4 58 PM - Vait Disney<br>Extension Amendment Form                                                                                                    |
| \$1,000,120,00                                                                                                    |                                                                                                    |
| Showing 1 to 2 of 2 where                                                                                                    | Click on Extension Amendment Form component                                                                                                    |
| 1. Click Grants on the sidebar menu                                                                                                    | /                                                                                                    |
| 2. Click on the project to view the <b>Grant</b>                                                                                                    |                                                                                                    |
| Components page                                                                                                    | <b>*</b>                                                                                                    |
| e empenente page                                                                                                    | 1 Click green <b>Edit Form</b> button                                                                                                    |
|                                                                                                    | 2 Complete the form                                                                                                    |
| 1                                                                                                    |                                                                                                    |
| V                                                                                                    | 3. Ulick green Save Form button                                                                                                    |
| 23322 - Rail Project - 2023                                                                                                    | 4. <u>Click orange Mark as Complete button</u>                                                                                                    |
| Well Longy Enternel Data Catal Stynam Level 1, Cartant Status: Underway                                                                                                    |                                                                                                    |
| Program Arabi     Program Arabi     Program     Program     Program     Program     Program     Program     Program     Program     Program                                                                                                    | Extension Amendment                                                                                                    |
| Funding Opportunities > Organization: Blue Role Railrood     Grantee Contact: Viel Direv                                                                                                    | Current End Data's                                                                                                    |
| Applications >> Program Officer: Rai Tester                                                                                                    | New End Date*:                                                                                                    |
| Grants     Amount:                                                                                                    | Justification':                                                                                                    |
| E Reports                                                                                                    | Sectors: Descriptor                                                                                                    |
| A My Profile The grant forms appear below                                                                                                    | 201 disection inf                                                                                                    |
| Your grant award details are saved here, as well as many forms which may be used to manage your grant.                                                                                                    |                                                                                                    |
| General Information Feb ML 2025 509 FM - Rul Tester                                                                                                    |                                                                                                    |
| Clains                                                                                                    | Supporting Documentation - Other Attachments - Mark as Complete + Add New Attachment                                                                                                    |
| Contract/Annuthenets<br>Site Vielts                                                                                                    | Description File Name 12 Type Size Upload Date Delete                                                                                                    |
| Contract<br>Excumbasces                                                                                                    | No files attached.                                                                                                    |
| 23322 - Rall Project - 2023     Sature     Program Ava:     Rull Program     Program Ava:     Rull Program     Cognitized     Unit Status     Cognitized     Unit Status     Cognitized     Unit Status                                                                                                    | <ol> <li>Click Add New Attachment to upload files</li> <li>Click Select File to browse for a file</li> <li>Enter an appropriate title for the document in<br/>the Description area</li> <li>Click green Save File button</li> </ol>                               |
| Program Officer: Rail Tester                                                                                                    |                                                                                                    |
| Total Project Awarded Amount: \$1,000,000.00                                                                                                    | Amendment Preview Attachments Alert History Map                                                                                                    |
| Grant List Genera Status Claims Contra Site V Contra Encumb Corres Budget Rail / FREICH Financ Docume                                                                                                    | 🕑 Amendment Details 🗸 Submit Amendment 🗙 Withdraw 🕅 Copy 🍳 Preview Amendment                                                                                                    |
| Contract Amendments                                                                                                    | Amendment is in compliance and is ready for Submission!                                                                                                    |
| 10 / Type T Status Title T Last Submitted Date T                                                                                                    | Antoniument is in compliance and is ready for Submitsion:                                                                                                    |
|                                                                                                    | Component Complete? Last Edited                                                                                                    |
| Click green Add Amendment button                                                                                                    | General Information Apr 25, 2025 4:58 PM - Walt Disney                                                                                                    |
|                                                                                                    | Extension Amendment Form Apr 25, 2025 5:17 PM - Walt Disney                                                                                                    |
|                                                                                                    | Chok orongo Submit Amondment button                                                                                                    |
|                                                                                                    | Click orange Submit Amendment button                                                                                                    |
|                                                                                                    | Note: If the button is not showing, then ensure that each                                                                                                    |
| General Information                                                                                                    | Note: If the button is not showing, then ensure that each                                                                                                    |
| General Information - Amendment - Edit Swe Form                                                                                                    | Note: If the button is not showing, then ensure that each component form has a green checkmark which denotes that the Mark as Complete button has been allocated.                                                                                                 |
| General Information - Amendment - Edit                                                                                                    | Note: If the button is not showing, then ensure that each component form has a green checkmark which denotes that the <b>Mark as Complete</b> button has been clicked.                                                                                            |
| General Information - Amendment - Edit Swe Form Status*: Editing ~ Amendment [Voe*] Editation & Production & Production                                                                                                    | Note: If the button is not showing, then ensure that each component form has a green checkmark which denotes that the <b>Mark as Complete</b> button has been clicked.                                                                                            |
| General Information - Amendment - Edit       Status*:         Status*:       Editing         Amendment Type*:       Extension Amendments                                                                                                    | Note: If the button is not showing, then ensure that each component form has a green checkmark which denotes that the <b>Mark as Complete</b> button has been clicked.                                                                                            |
| General Information - Amendment - Edit Swe Form Status*: Editing Amendment Type*: Extension Amendments Tide*:                                                                                                    | Note: If the button is not showing, then ensure that each component form has a green checkmark which denotes that the <b>Mark as Complete</b> button has been clicked.                                                                                            |
| General Information - Amendment - Edit Swe Form Status": Editing Amendment Type": Extension Amendments Title":                                                                                                    | Note: If the button is not showing, then ensure that each component form has a green checkmark which denotes that the <b>Mark as Complete</b> button has been clicked.                                                                                            |
| General Information - Amendment - Edit Status*: Editing Amendment Type*: Extension Amendments Title*: 1. Keep Amendment Type as                                                                                                    | Note: If the button is not showing, then ensure that each component form has a green checkmark which denotes that the Mark as Complete button has been clicked.                                                                                                   |
| General Information - Amendment - Edit         Status*:         Editing         Amendment Type*:         Extension Amendment Type as         "Extension Amendment Type as                                                                                                    | Note: If the button is not showing, then ensure that each component form has a green checkmark which denotes that the Mark as Complete button has been clicked.                                                                                                   |
| General Information - Amendment - Edit         Status*:         Editing         Amendment Type*:         Extension Amendments         Title*:         1.         Keep Amendment Type as         "Extension Amendments"         2                                                                                                    | Note: If the button is not showing, then ensure that each component form has a green checkmark which denotes that the <b>Mark as Complete</b> button has been clicked.                                                                                            |
| General Information - Amendment - Edit         Status*:         Status*:         Editing         Title*:         1. Keep Amendment Type as         "Extension Amendments"         2. Add an appropriate title         3. Click groups Source Forms buttors                                                                                                    | Note: If the button is not showing, then ensure that each component form has a green checkmark which denotes that the <b>Mark as Complete</b> button has been clicked.                                                                                            |
| General Information - Amendment - Edit         Status":         Status":         Status":         Extension Amendments         The":         1. Keep Amendment Type as         "Extension Amendments"         2. Add an appropriate title         3. Click green Save Form button                                                                                | Note: If the button is not showing, then ensure that each component form has a green checkmark which denotes that the Mark as Complete button has been clicked.<br>The DRPT Program Manager will be notified and continue the Extension Request process.<br>Done! |